## Xplore Email in the Outlook Mail App on a Windows 10 Mobile Device

## **Changing your Settings**

You might see a message like "Your account settings are out of date" or "We couldn't access this account". If so, tap Dismiss

1. Open the **Outlook Mail** app on the Start screen, or from the All apps list.

| 0 Z          |              |
|--------------|--------------|
| Outlook Mall | Outlook Mail |

2. At the bottom right of the screen, tap the ellipsis (...), and then tap Manage Accounts.

| șî. | Unpin from Start |              |           |              |  |  |  |
|-----|------------------|--------------|-----------|--------------|--|--|--|
| R   | Manage accounts  |              |           |              |  |  |  |
|     | Settings         |              |           |              |  |  |  |
|     | +<br>New         | ジ目<br>Select | C<br>Sync | ,O<br>Search |  |  |  |

- 3. Select your email address.
  - a. If it shows Attention required, then tap Change Settings after selecting you email address
  - b. Verify that your User name is your full email address, including the portion after the @ symbol
    - i. If not, you will need to remove this account from your device by tapping "Delete account" and add it again as a new account (see "Add a new email account" on our website)
  - c. Password: enter your email password
  - d. Click Change mailbox sync settings
- 4. Scroll down (if necessary) and select Advanced mailbox settings
- 5. Scroll down to the Sync options section. Verify the following settings, and change them if necessary:
  - a. Incoming email Server
    - i. If it currently contains 143 or 993 (it is using IMAP): imap.xplore.net:993:1
    - ii. If it currently contains 110 or 995 (it is using POP): **pop.xplore.net:995:1**
    - iii. If it currently contains different numbers than above or no numbers: incoming.xplore.net
  - b. Outgoing (SMTP) email Server: smtp.xplore.net:465:1
  - c. Verify that the following four boxes are checked:
    - Outgoing server requires authentication
    - Use the same user name and password for sending email
    - Requires SSL for incoming email
    - Requires SSL for outgoing email
  - d. Click **Done** when finished
- 6. Click Save